クラウド開発演習(課題解決型学習) Project-/Problem-Based Learning on Cloud Computing

ソフトウェア・クラウド開発プロジェクト実践

#### 浅井大史 2016年4月15日

#### Cloud Service Models: X as a Service

#### • SaaS

- <u>Software</u> as a Service
  - Google Apps, Gmail etc.
- PaaS
  - Platform as a Service
    - Google App Engine, heroku etc.
- laaS
  - <u>Infrastructure</u> as a Service
     (a.k.a. Hardware as a Service)
    - Virtual machine, storage, network
    - Google Compute Engine, Amazon EC2 etc.

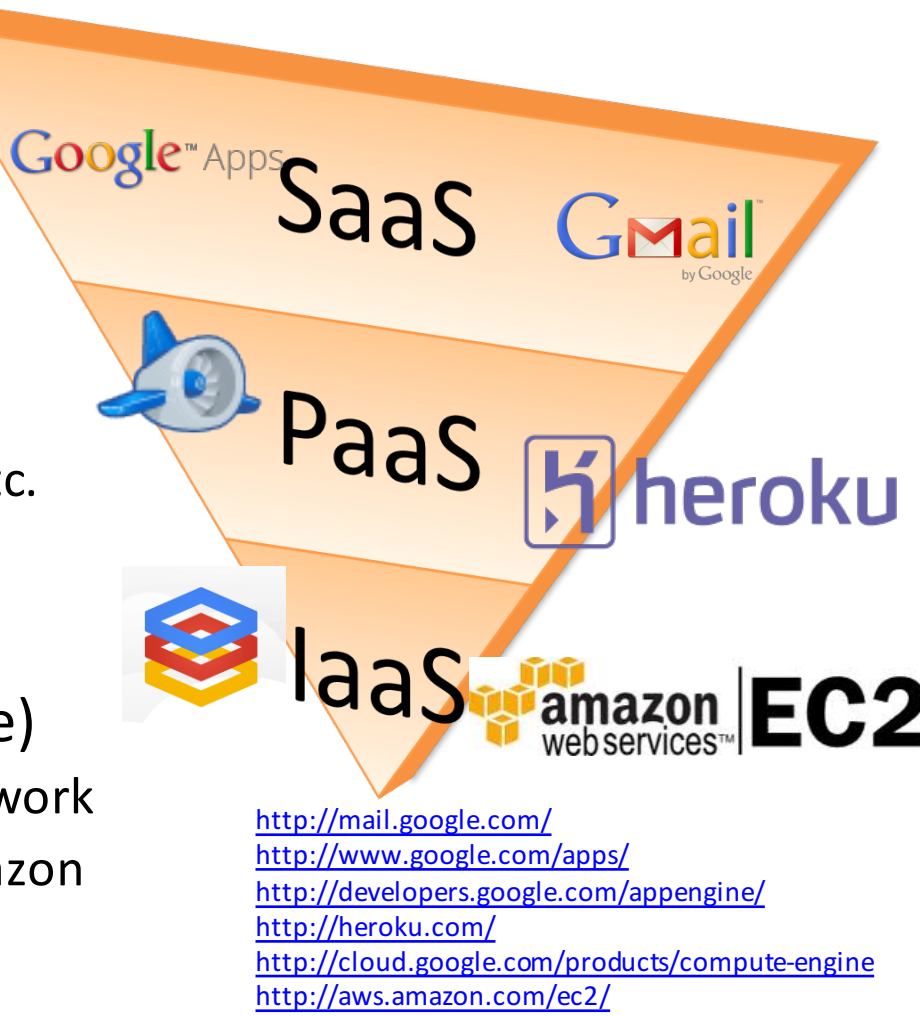

#### Infrastructure as a Service

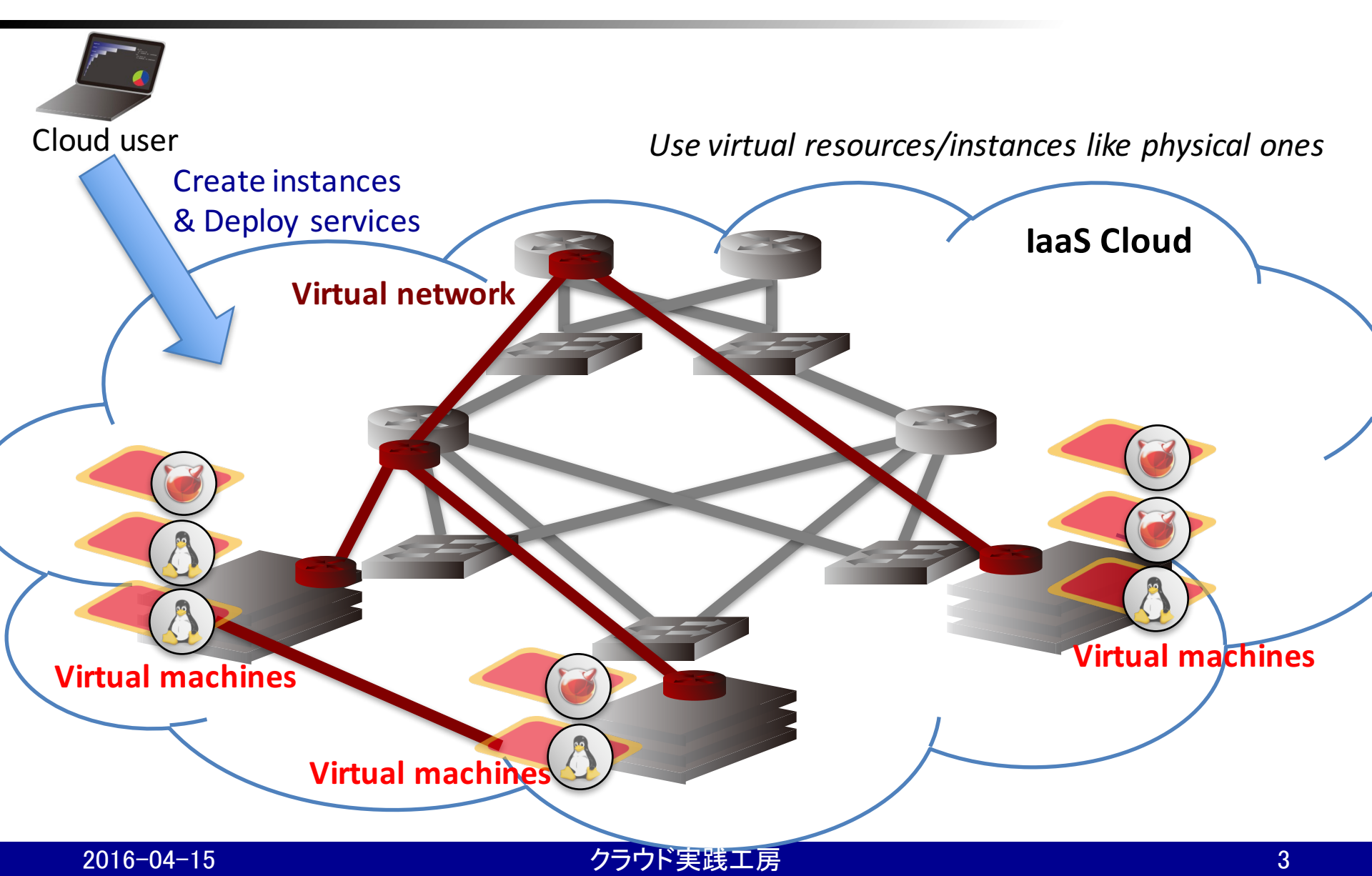

# **IaaS: Server Virtualization**

#### Hypervisor: runs multiple virtual machines

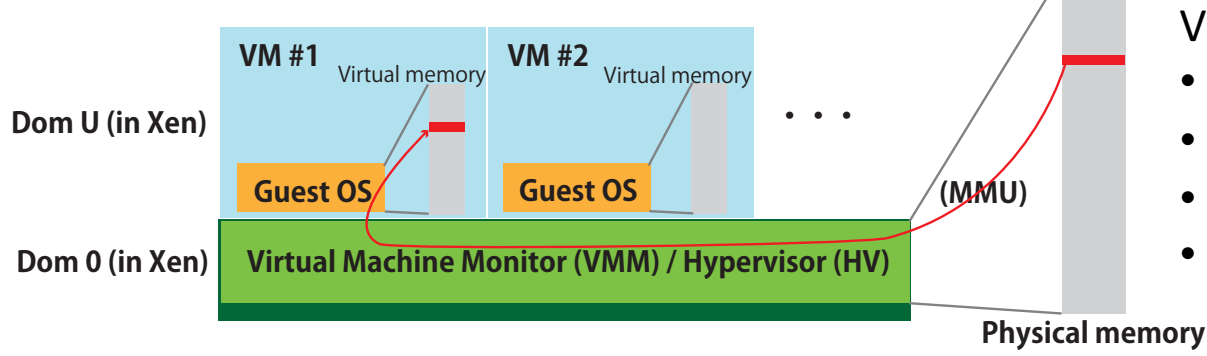

Virtualized computing resources

- CPU
- Memory
- Disk
- Network interface

- Hypervisor software
  - Xen
  - KVM
  - VMware vSphere Hypervisor
  - VirtualBox

- Related technologies
  - Hardware-assisted virtualization technologies
    - e.g., Intel<sup>®</sup> VT, VT-x, VT-d

#### クラウド実践工房

#### IaaS: Network Virtualization

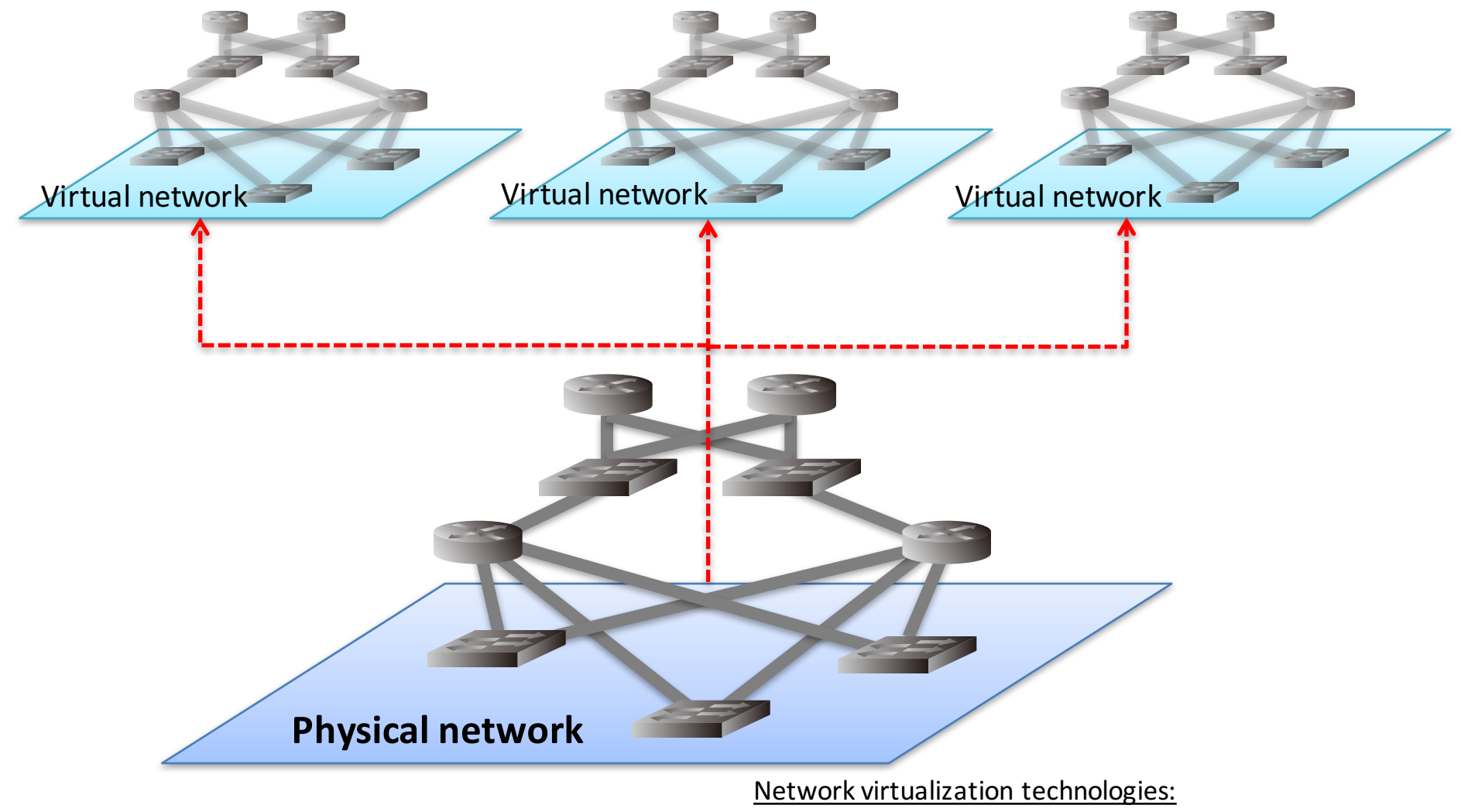

VLAN, MPLS, VRF, L2TP, NV-GRE, STT, VXLAN, OpenFlow etc.

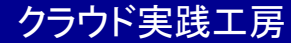

## IaaS Cloud Management Software

#### Integrated management softwares:

Eucalyptus, OpenNebula, OpenStack, WIDE Cloud Controller, Wakame, CloudStack etc.

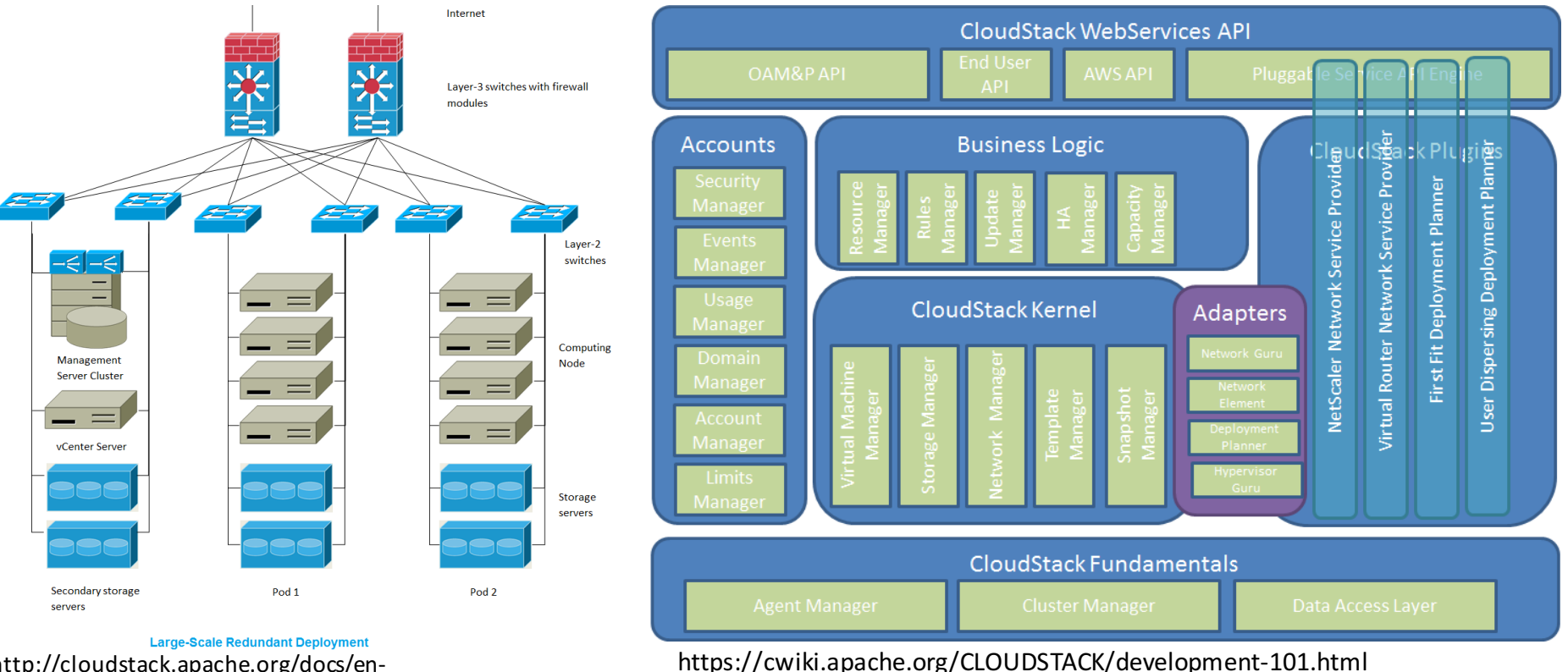

http://cloudstack.apache.org/docs/en-

US/Apache CloudStack/4.0.1-

incubating/html/Installation Guide/large scale redund ant setup.html

#### 2016-04-15

#### クラウド実践

# Platform as a Service

- PaaS
  - provides "platform", hence PaaS users develop&deploy their applications on it
- PaaS providers
  - heroku
  - Google App Engine
  - Windows Azure
  - Amazon S3
    - (Storage as a Service)
- Related technologies
  - Distributed computing
  - Distributed storage

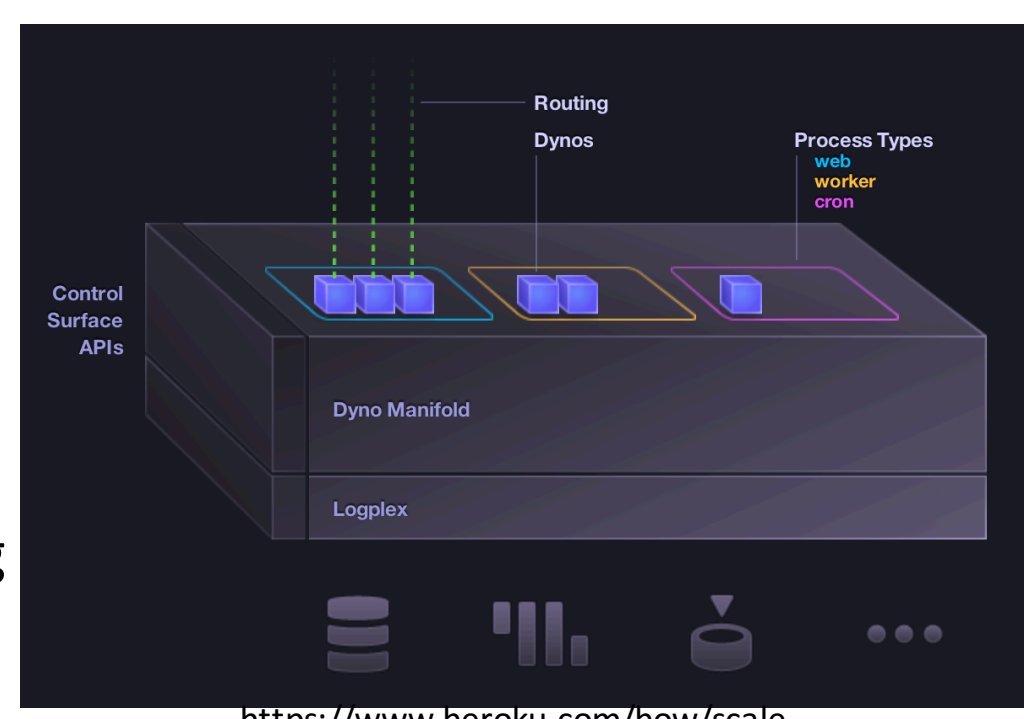

https://www.heroku.com/how/scale

#### Software as a Service

- SaaS
  - provides "Software" usually directly accessed by end-users
- SaaS providers
  - Google Apps
  - Gmail
  - iCloud
  - github

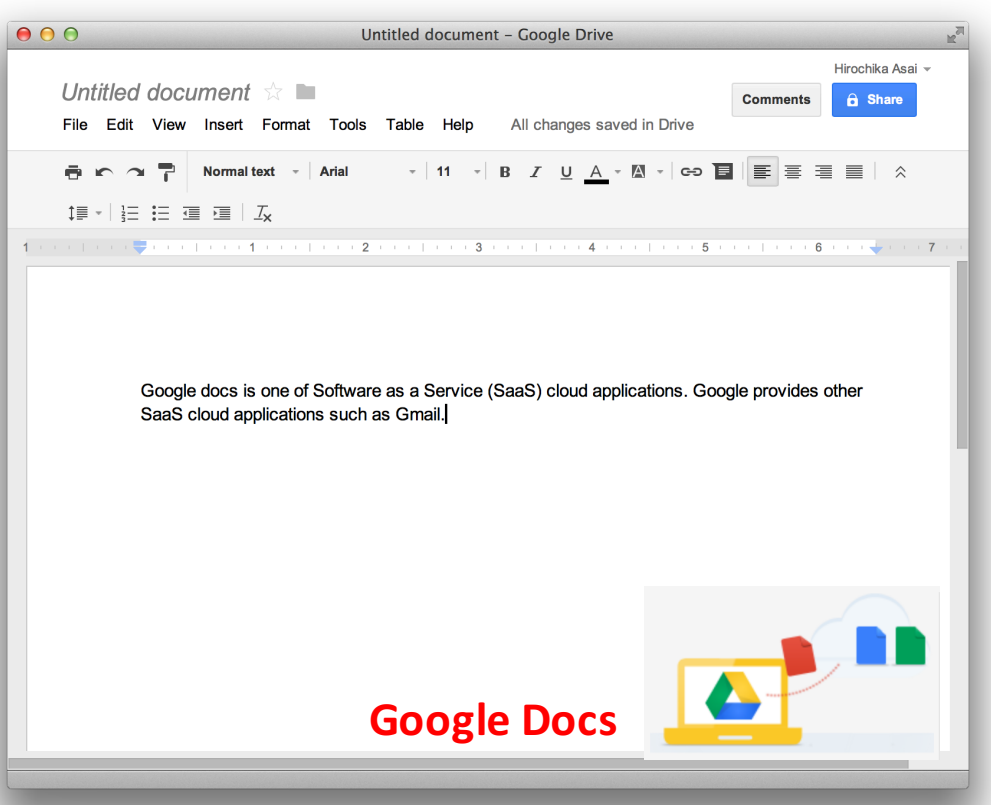

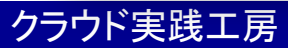

#### Scale-out vs. Scale-up

- Scale-out
  - a.k.a. horizontal scaling
  - low-cost
  - add nodes to a system
- Scale-up
  - a.k.a. vertical scaling
  - high-cost
  - add or upgrade resources to a single node

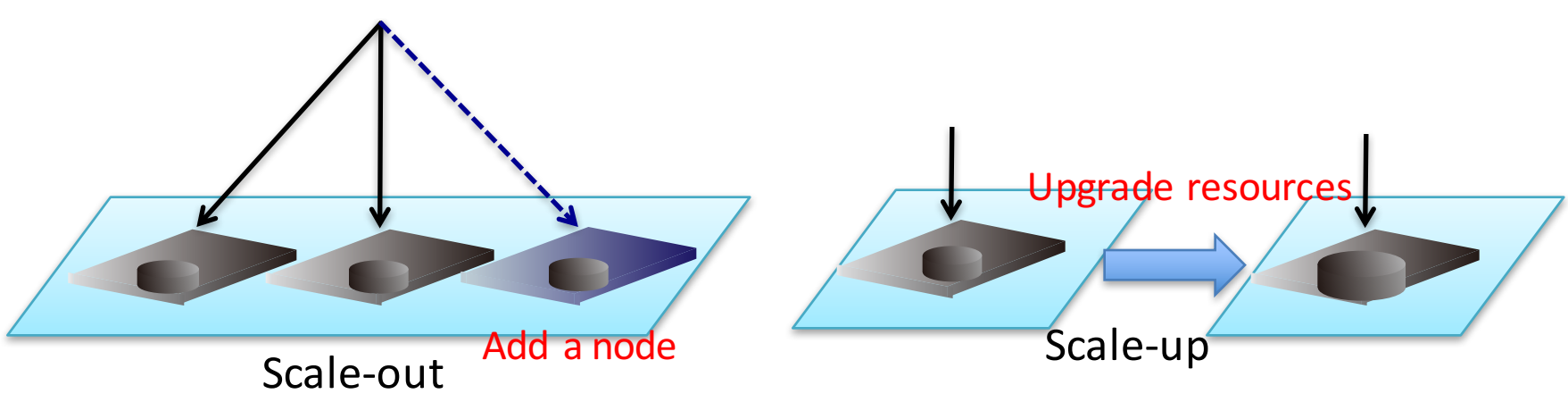

# Abstraction level of cloud service model

- laaS
  - Operating System
    - Process (CPU, Memory)
    - Filesystem (storage)
    - Network interface
  - Virtual network
- PaaS
  - Program (e.g., Hadoop, Ruby on Rails, Docker)
  - Database
- SaaS
  - User contents (data)

## Summary of XaaS

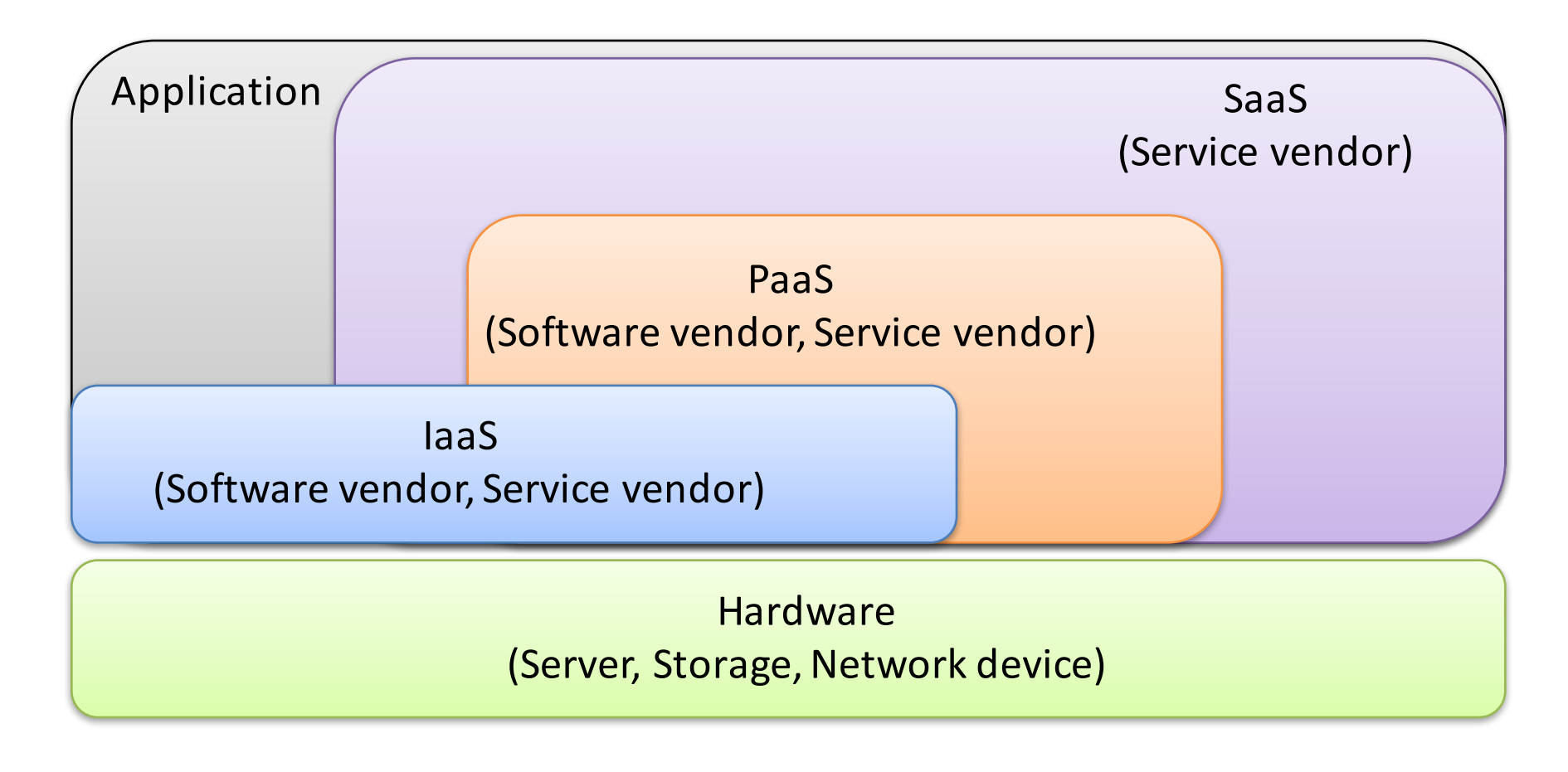

# **Deployment Models**

- Public cloud
  - Advantages
    - Lower initial cost (and operating cost)
  - Disadvantages
    - Not customizable
    - Lower privacy and security
- Hybrid cloud
- Private cloud
  - Advantages
    - Customizable
    - Higher privacy and security
  - Disadvantages
    - Higher initial cost (and operating cost)

# Group PBL

- laaS
  - (A1) Cloud controller
    - Hypervisor: KVM
    - Cloud controller: (using libvirt API)
  - (A2) Cloud storage
    - High-speed storage: 10GbE / RAID card + SSD
- PaaS
  - (B1) Hadoop cluster
    - Hadoop (MapReduce)
  - (B2) PaaS cloud
    - Linux container
- SaaS
  - (C1) SaaS application
    - Server: Scale-out capable application
    - Client: Browser

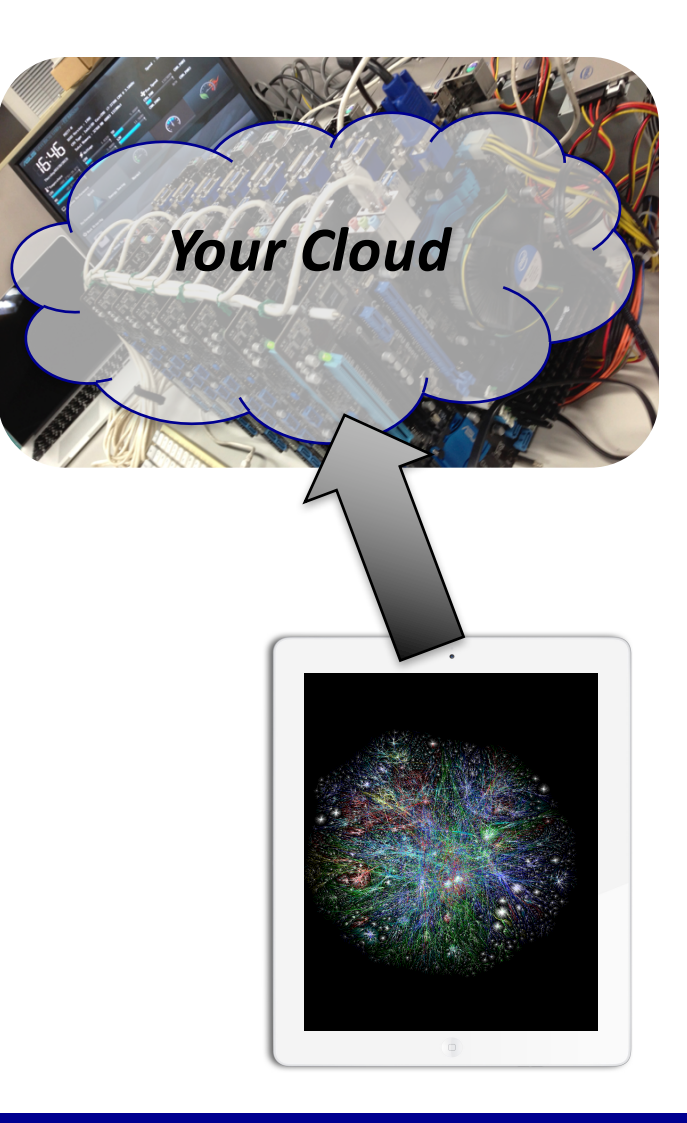

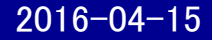

#### Project management for software development

- Project management
  - Ticket / Issue tracker
  - Gantt chart
  - Documentation
- Software development process
  - Waterfall model
  - Agile
    - eXtreme Programming (XP)
    - Scrum
      - Test-Driven Development etc.
- Team development tools
  - Source control management (SCM) system
  - Version control system (VCS)
    - RCS, CVS, SVN, Mercurial, Git

June 12: Software Engineering

# Project management (an example, briefly)

- Roadmap
  - Goal
  - Due (release date)
  - Interim milestones
  - Critical path
  - Approach
- PDCA cycle
  - Plan
  - Do
  - Check
  - Act / Adjust

#### Project management: PDCA-cycle

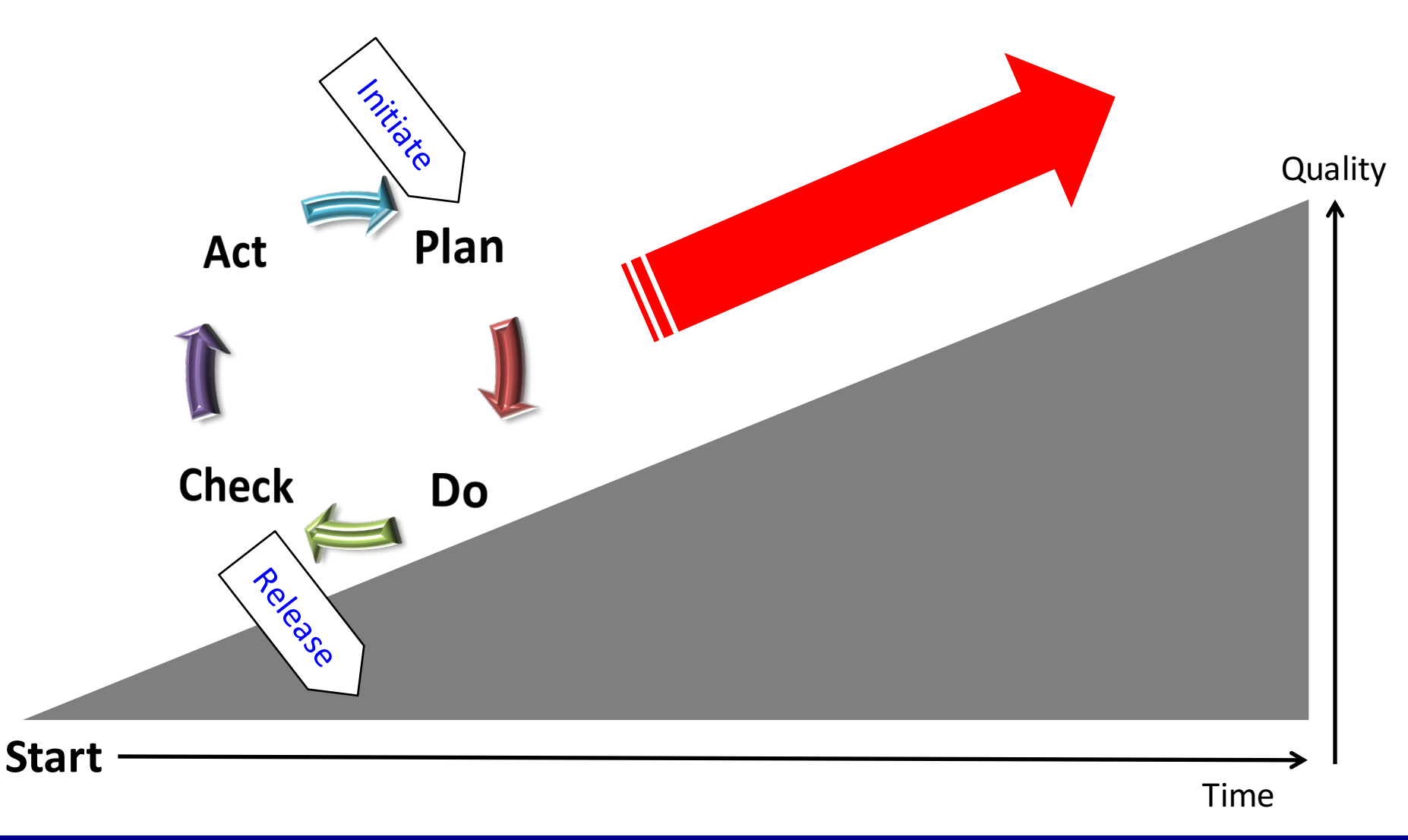

2016-04-15

#### Project management tool

- Redmine <a href="http://www.redmine.org/">http://www.redmine.org/</a>
  - Open Source Software
  - Features
    - Issue tracking
      - Roadmap based on version
    - Gantt chart
    - Document uploader
    - Wiki

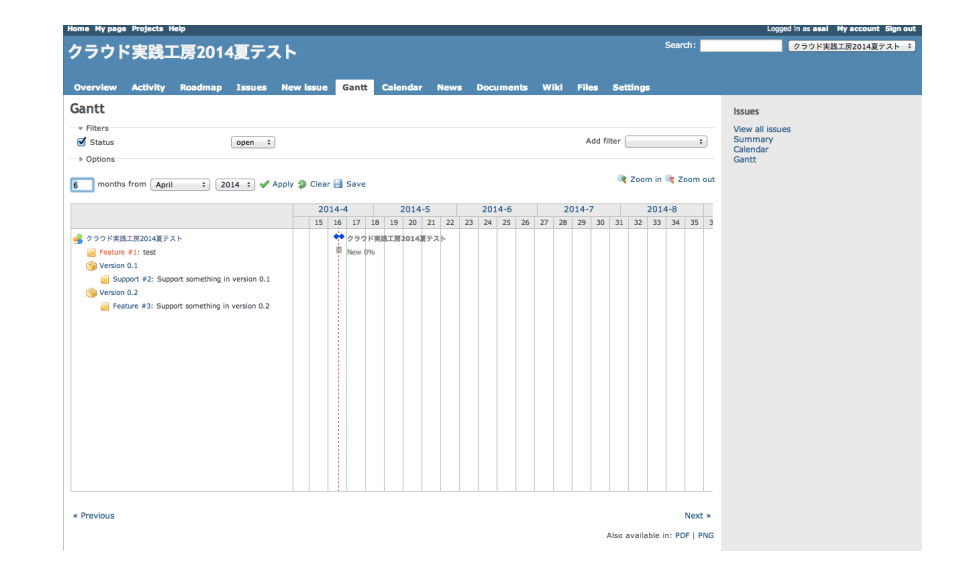

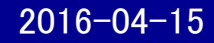

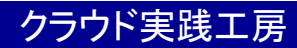

#### Team development tools

- Source control management (SCM) system
- Version control system (VCS)
  - e.g., RCS, CVS, SVN, Mercurial, Git

## Fundamentals of Version Control Systems

- Terminology
  - Repository
    - where current files and histories are stored
  - Trunk
    - The main line of development (not branch lines)
  - Branch
    - Development lines forked from trunk or another branch
  - Tag
    - Important snapshot with human-friendly name
  - Head (or tip)
    - Most recent commit of trunk/branch
  - Commit
    - Write the changes to the repository
  - Merge
    - Merge two sets of changes
  - Conflict
    - occurs when multiple developers made changes to the same file

#### **Revision structure**

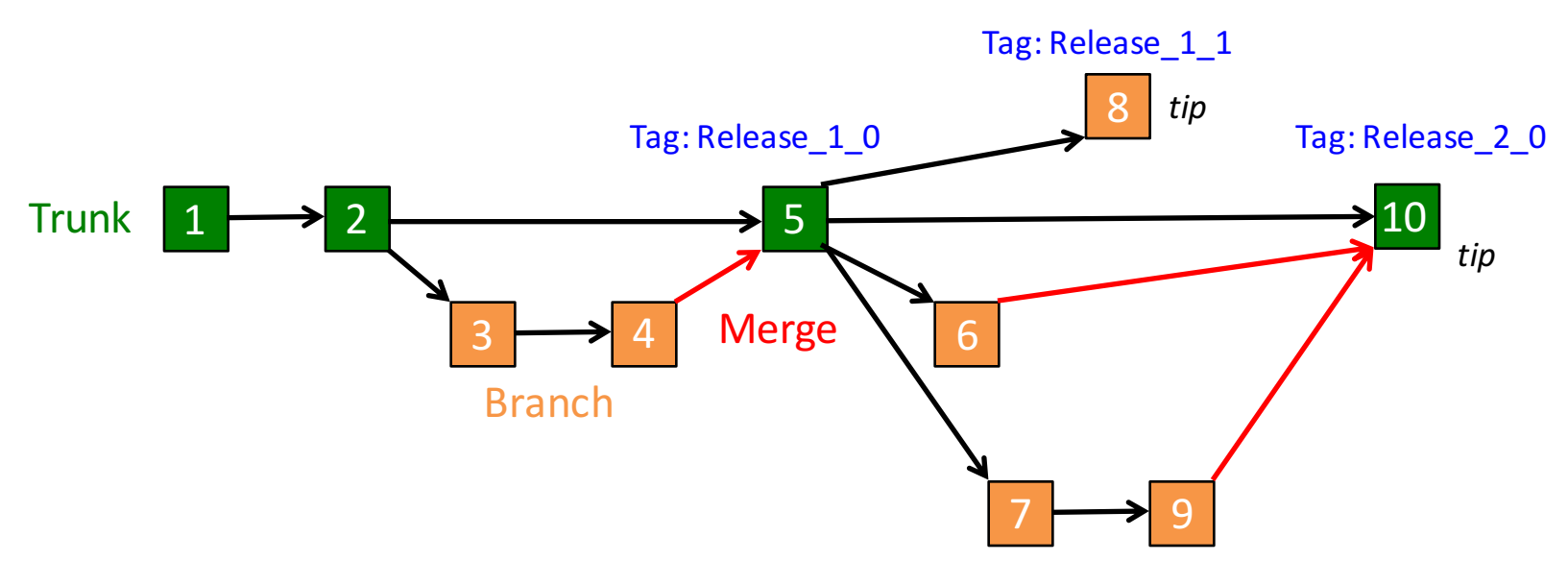

#### **Directed Acyclic Graph (DAG) structure**

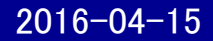

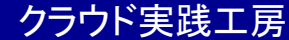

# Comparison

|            | Target     | Repository                   | Conflict handling<br>(Multi-developer) |
|------------|------------|------------------------------|----------------------------------------|
| RCS        | File       | Local, Central               | Lock/Unlock                            |
| CVS        | Repository | Local/Remote,<br>Central     | Merge (commit)                         |
| Subversion | Repository | Local/Remote,<br>Central     | Merge (commit)                         |
| Mercurial  | Repository | Local/Remote,<br>Distributed | Merge (push/pull)                      |
| Git        | Repository | Local/Remote,<br>Distributed | Merge (push/pull)                      |

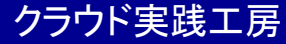

Note: Still used to manage configuration filesv

#### Check in (unlock)

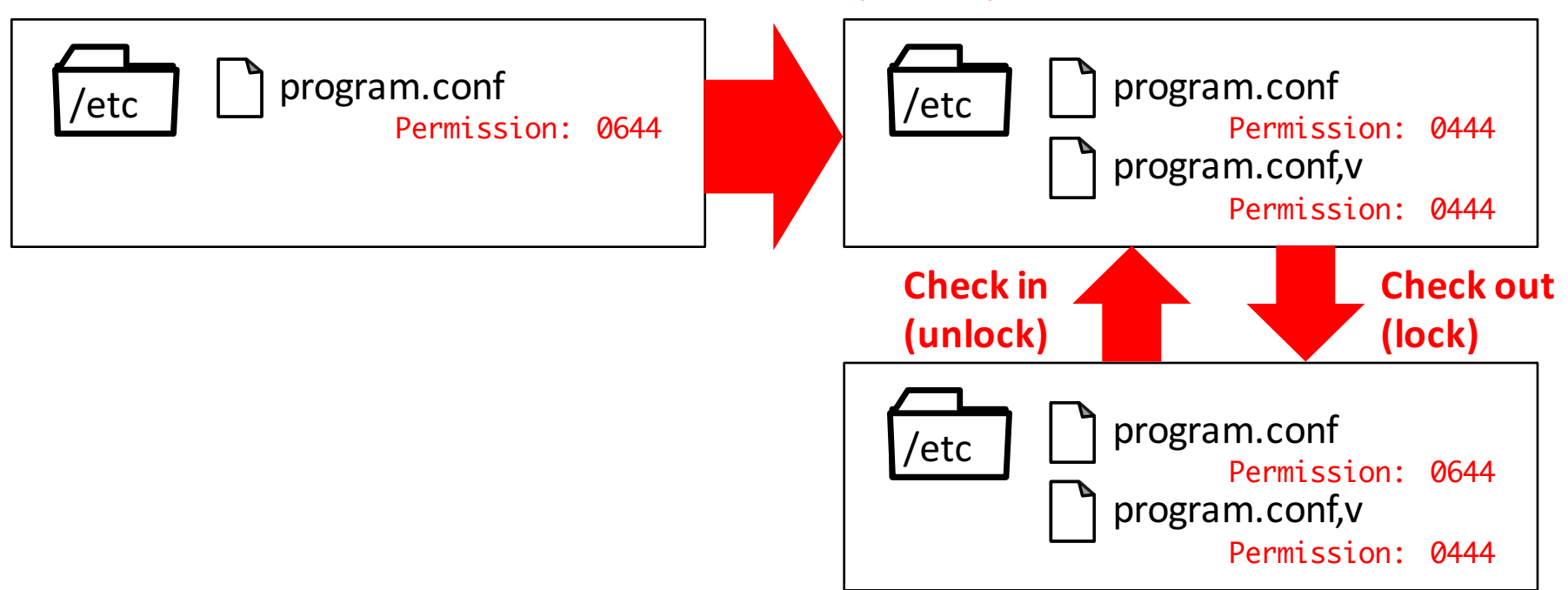

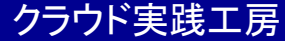

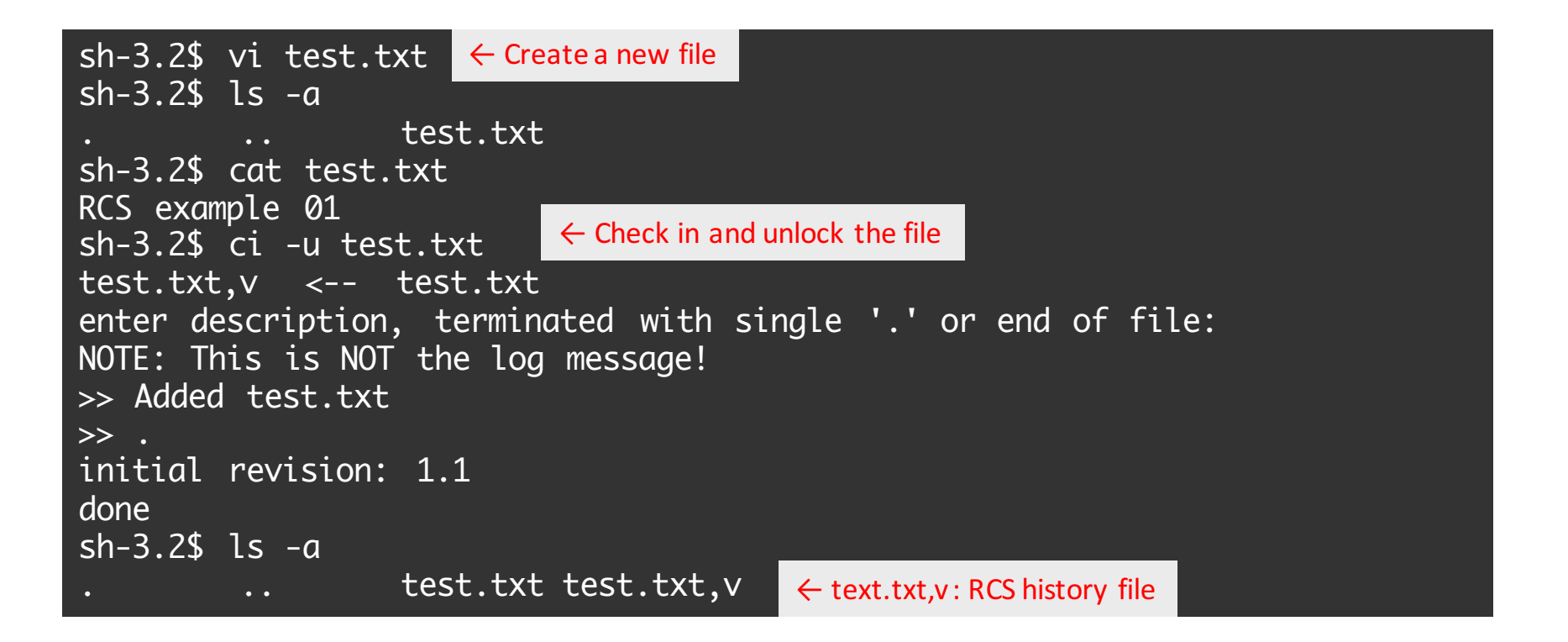

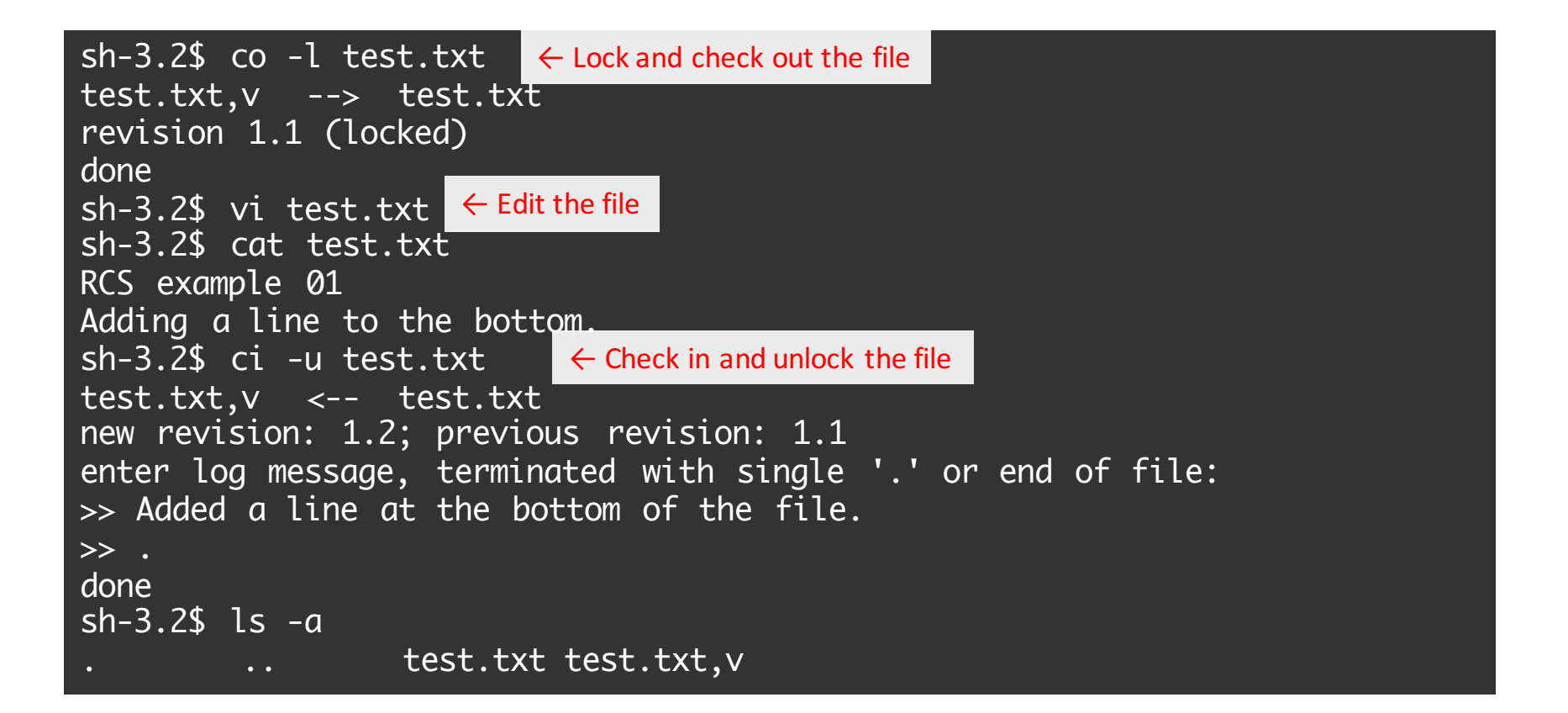

| sh-3.2\$ rlog test.txt                                                                                                    | $\leftarrow$ Check the commit log     | <mark>.</mark> |              |  |
|----------------------------------------------------------------------------------------------------|---------------------------------------|----------------|--------------|--|
| RCS file: test.txt,v<br>Working file: test.txt<br>head: 1.2<br>branch:<br>locks: strict<br>access list:<br>symbolic names:<br>keyword substitution: F<br>total revisions: 2; sel<br>description:<br>Added test.txt | <v<br>.ected revisions: 2</v<br>      |                |              |  |
| revision 1.2<br>date: 2014/04/18 01:15:<br>Added a line at the bot                                                                                                    | 56; author: asai;<br>tom of the file. | state: Exp;    | lines: +1 -0 |  |
| revision 1.1<br>date: 2014/04/18 01:13:<br>Initial revision                                                                                                    | 57; author: asai;                     | state: Exp;    |              |  |

```
← Create RCS directory for history files
sh-3.2$ mkdir RCS
sh-3.2$ vi test.txt ← Create a file
sh-3.2$ ls -aR
                   RCS
                             test.txt
          ••
./RCS:
sh-3.2$ cat test.txt
RCS example 02
sh-3.2 ci -u test.txt \leftarrow Check in and unlock the file
RCS/test.txt,v <-- test.txt
enter description, terminated with single '.' or end of file:
NOTE: This is NOT the log message!
>> Added test.txt
>> .
initial revision: 1.1
done
sh-3.2$ ls -aR
                   RCS
                             test.txt
          • •
./RCS:
                                 \leftarrow text.txt,v: RCS history file
                    test.txt,v
          • •
```

# (Historical tool) CVS/SVN

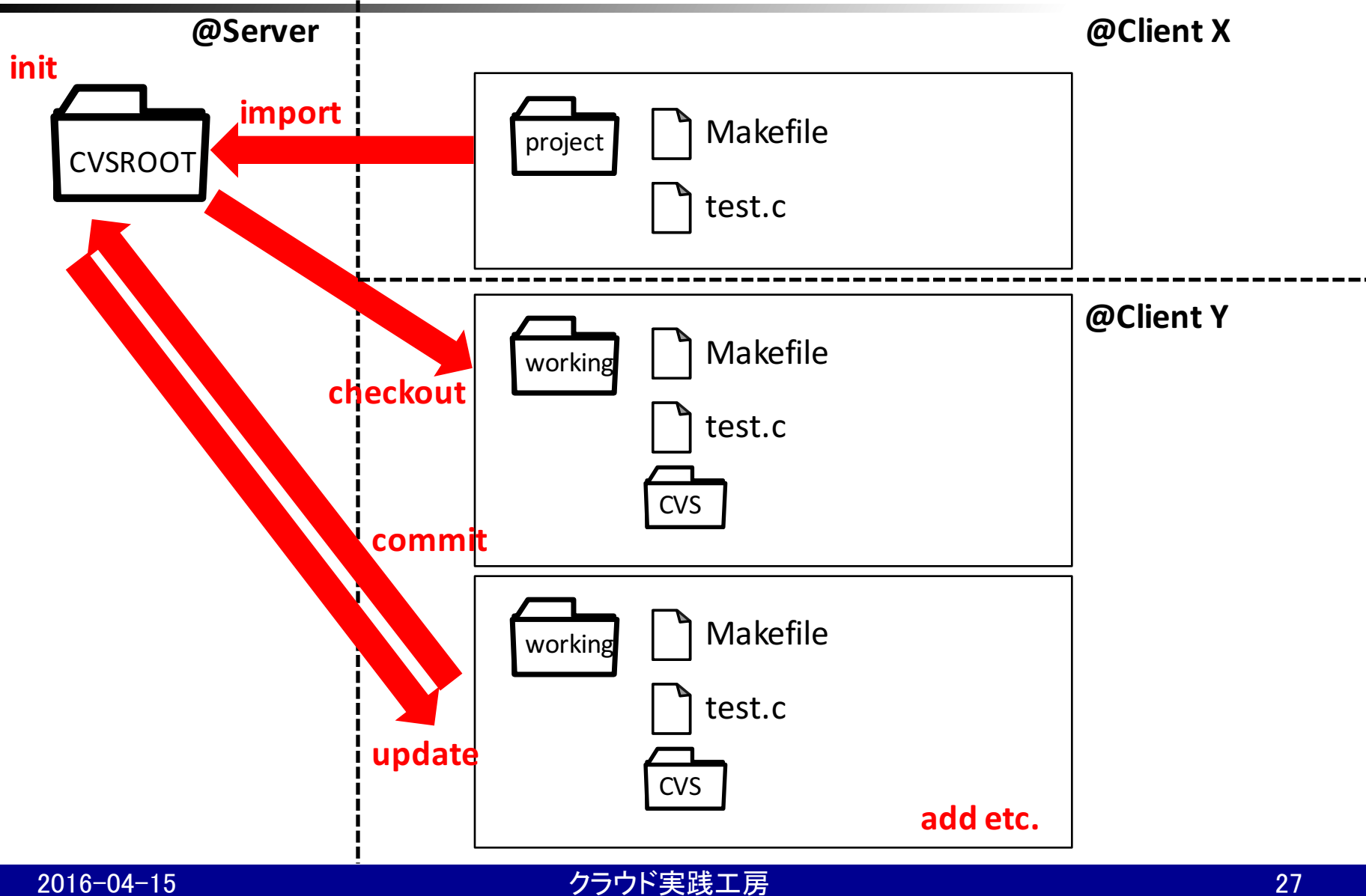

2016-04-15

# Mercurial/Git

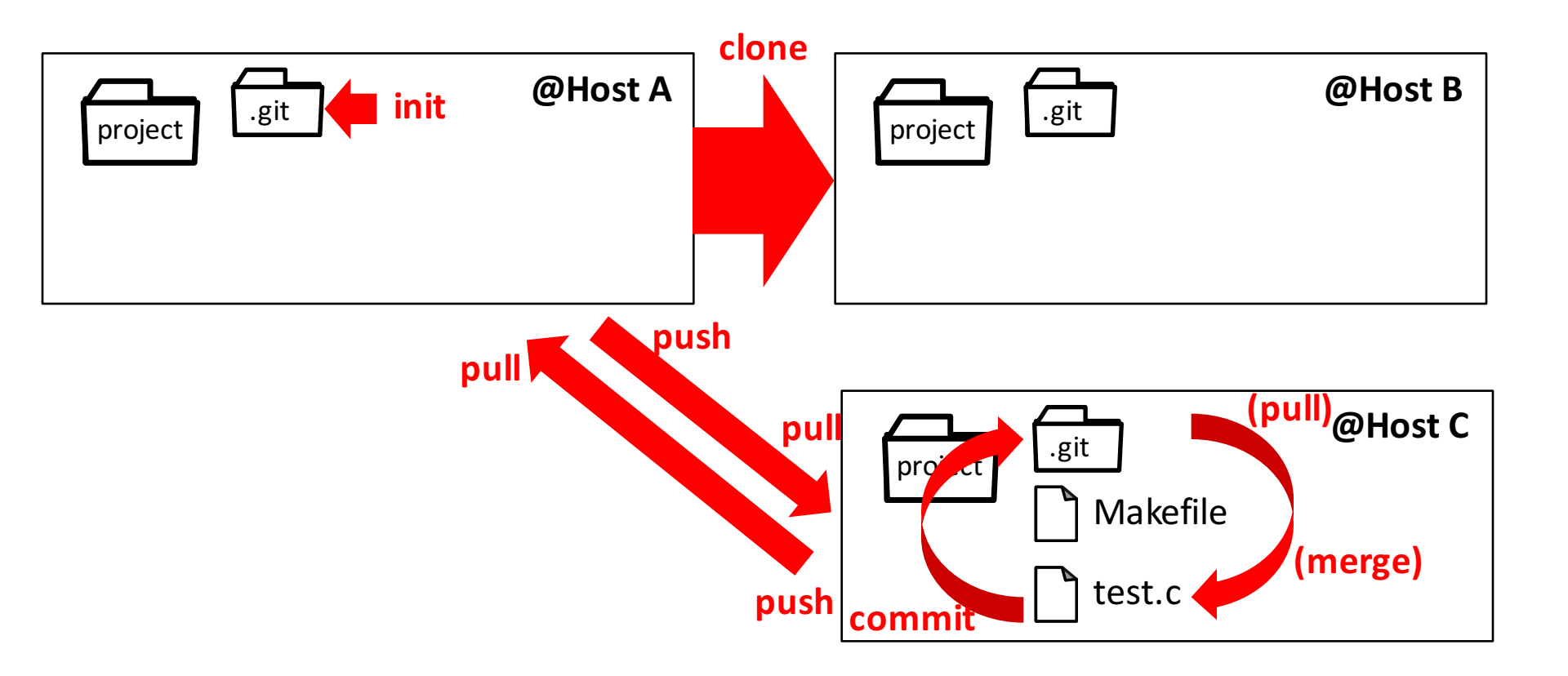

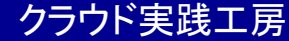

# github

#### • GitHub

- https://github.com
- Git hosting service
- Why github is widely used?
  - Social coding
    - Good place for open source projects
  - Pull request
    - Good to do code review
- (about git)
  - http://git-scm.com/book/en/

#### (1) Create a new repository

| Search or type a                               | command ③ Explore Gist Blog Help                                                                                                    | 🗓 hiroch 🕂 💥 🕞 |
|------------------------------------------------|----------------------------------------------------------------------------------------------------|----------------|
| Owner                                          | Repository name och  / cloud2014 / cloud2014 / ository names are short and memorable. Need inspiration? How about ducking-bear. on (optional)                                                                                                    |                |
| <ul> <li>Pu</li> <li>An</li> <li>Yo</li> </ul> | I <b>blic</b><br>yone can see this repository. You choose who can commit.<br><b>ivate</b><br>u choose who can see and commit to this repository.                                                                                                    |                |
| Initiali This wi Add Create                    | ze this repository with a README<br>Il allow you to git clone the repository immediately. Skip this step if you have already run git init locally.<br>.gitignore: None  Add a license: None  Gamma Gamma G |                |

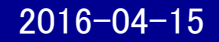

# (2) Initialize the repository, add one file, and commit and push this master branch to origin/master at github server

sh-3.2\$ mkdir myrepos sh-3.2\$ cd myrepos sh-3.2\$ touch README.md sh-3.2\$ git init Initialized empty Git repository in /path/to/working/directory/myrepos/.git/ sh-3.2\$ git add README.md sh-3.2\$ git commit -m "first commit" [master (root-commit) ce2a2f4] first commit 1 file changed, 0 insertions(+), 0 deletions(-) create mode 100644 README.md sh-3.2\$ git remote add origin git@github.com:yourname/myrepos.git sh-3.2\$ git push -u origin master Counting objects: 3, done. Writing objects: 100% (3/3), 217 bytes | 0 bytes/s, done. Total 3 (delta 0), reused 0 (delta 0) To git@github.com:yourname/myrepos.git \* [new branch] master -> master Branch master set up to track remote branch master from origin.

#### (3) Fork a repository of another user

| This repository                                 | Search or type a command  | ② Explore Gist Bl      | og Help                    | 🕌 hirochika 🕂 🗙 🖡          |
|-------------------------------------------------|---------------------------|------------------------|----------------------------|----------------------------|
| hiroch / <b>cloud201</b><br>Notice: This is not | 4<br>your own account (i. | e., not your repositor | (3) ₩atch → 1              | ★ Star 0 <sup>‡</sup> Fork |
| 1 commit                                        | ြို <b>1</b> branch       | 🗞 <b>0</b> releases    | ୍ଲି <b>ପ</b> contributors  | <> Code                    |
| ប្រៃ 🍞 branch: master 👻                         | cloud2014 / 🕂             |                        |                            | () Issues 0                |
| first commit                                    |                           |                        |                            | Pull Requests              |
| Hirochika Asai authored a m                     | inute ago                 |                        | latest commit 707d04a602 🔂 | E Wiki                     |
| README.md                                       | first commit              |                        | a minute ago               |                            |
|                                                 |                           |                        |                            | -/~ Pulse                  |
|                                                 |                           |                        |                            | Graphs                     |
|                                                 |                           |                        |                            | په Network                 |
|                                                 |                           |                        |                            | HTTPS clone UBI            |

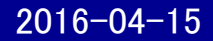

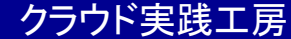

#### (4) Clone the forked repository, and add one file

bash-3.2\$ git clone https://github.com/yourname/myrepos.git Cloning into 'myrepos'... remote: Counting objects: 3, done. remote: Total 3 (delta 0), reused 3 (delta 0) bash-3.2\$ git add test.txt bash-3.2\$ git commit -m "added a file." [master ad52f75] added a file.his will be a modification to the forked repository Committer: Hirochika 1 file changed, 1 insertion(+) create mode 100644 test.txt bash-3.2\$ git push Counting objects: 4, done. Delta compression using up to 4 threads. Compressing objects: 100% (3/3), done. Writing objects: 100% (3/3), 342 bytes, done. Total 3 (delta 0), reused 0 (delta 0) To https://hirochika@github.com/hirochika/cloud2014.git 707d04a..ad52f75 master -> master

#### (5) Create a pull request

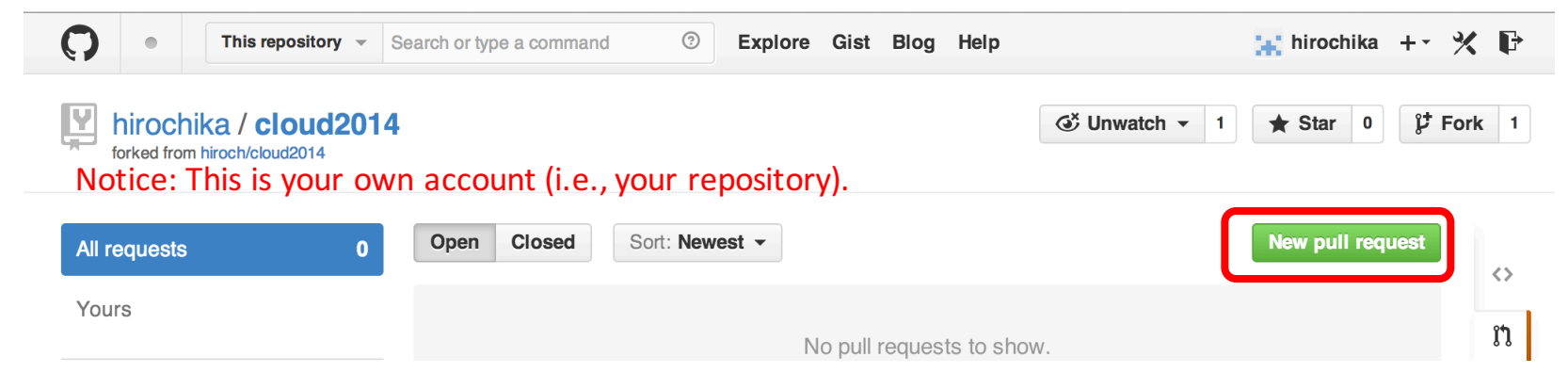

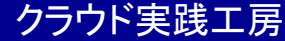

#### (5) Create a pull request

| hirochika / cloud2            | 2014                                    | ଔ UI                                   | nwatch 👻 1 🔶 Star         | 0 🎾 Fork   |
|-------------------------------|-----------------------------------------|----------------------------------------|---------------------------|------------|
| Original repository           | from your repository                    |                                        |                           |            |
| រោ្ត ហារ 🖓 hiroch:master      | 🎖 hirochika:master                      |                                        |                           | Edit       |
| ी्री Create Pull Request      | Open a Pull Request for this comparison | to discuss and review your changes wit | h others.                 | <b>?</b>   |
| -o- 1 commit                  | 1 file changed                          | Comments                               | ្ទុំ <b>1</b> contributor | 4          |
| Apr 18, 2014                  |                                         |                                        |                           | E.         |
| 🗊 Hirochika Asai              | added a file.                           |                                        |                           | ad52f75    |
| Showing 1 changed file with 1 | addition and 0 deletions.               |                                        | Show                      | diff stats |
| 1 test.txt                    |                                         |                                        | Q Open                    | View       |
|                               | a modification to the forked reports    |                                        |                           |            |
| T THIS WILL be                | a modification to the forked reposito   | ι. γ                                   |                           |            |
|                               | No commit com                           | ments for this range                   |                           |            |

2016-04-15

#### (6) Accept or Reject pull requests

| C • This repository - | Search or type a command ③ Explore Gist Blog Help | +• 🛠 🕞     |
|-----------------------|---------------------------------------------------|------------|
| hiroch / cloud2014    |                                                   | 야 Fork 1   |
| All requests 1        | Open Closed Sort: Newest -                        | uest<br>∢≽ |
| Yours                 | <b>added a file.</b> Please use this patch!       | #1         |
| Find a user           | 🙀 by hirochika a minute ago 🦻 hirochika:master    | ມ          |
| hirochika 1           | Keyboard shortcuts available                      | ĒĒ         |

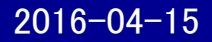

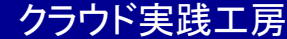

4~

| $\mathbf{O}$ | This repository     Search or type a command     Image: Command     Image: Command                 | 👖 hiroch 🕂 -                                                          | × F     |
|--------------|----------------------------------------------------------------------------------------------------|-----------------------------------------------------------------------|---------|
| Lin hire     | Och / cloud2014                                                                                    | 1 ★ Star 0 않 F                                                        | ork 1   |
| adde         | ed a file. #1                                                                                      | Edit New issue                                                        | <>      |
| រិ Oper      | hirochika wants to merge 1 commit into hiroch:master from hirochika:master                         |                                                                       | ()      |
| 🖳 Conv       | rersation                                                                                          | ■ +1 <del>-</del> 0                                                   | រោ      |
| ж)<br>ж      | hirochika commented a minute ago                                                                   | Labels 🔅                                                              |         |
| _            | Please use this patch!                                                                             | None yet                                                              | 4~      |
|              | -o- 💽 added a file. ad52f7                                                                         | Milestone     Image: Constraint of the store       5     No milestone | <u></u> |
|              |                                                                                                    | Assignee                                                              | þ       |
| <b>%</b>     | This pull request can be automatically merged.<br>You can also merge branches on the command line. | No one assigned                                                       | *       |
|              |                                                                                                    | Notifications                                                         |         |
| Л            | Write Preview Comments are parsed with GitHub Flavored Markdown                                    | <b>∢</b> × Unsubscribe                                                |         |
|              |                                                                                                    | You're receiving notifications                                        |         |

クラウド実践工房

#### (7) Follow the original repository at the forked repository

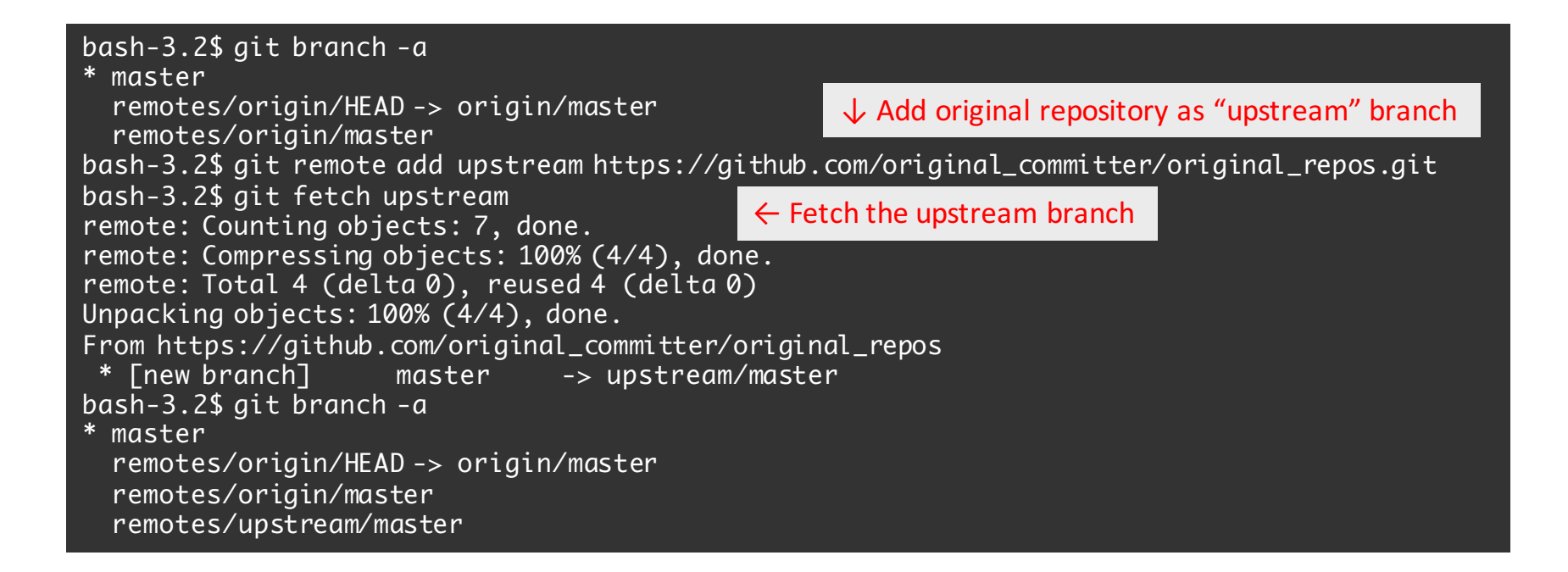

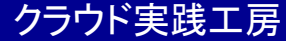

#### (7) Follow the original repository at the forked repository

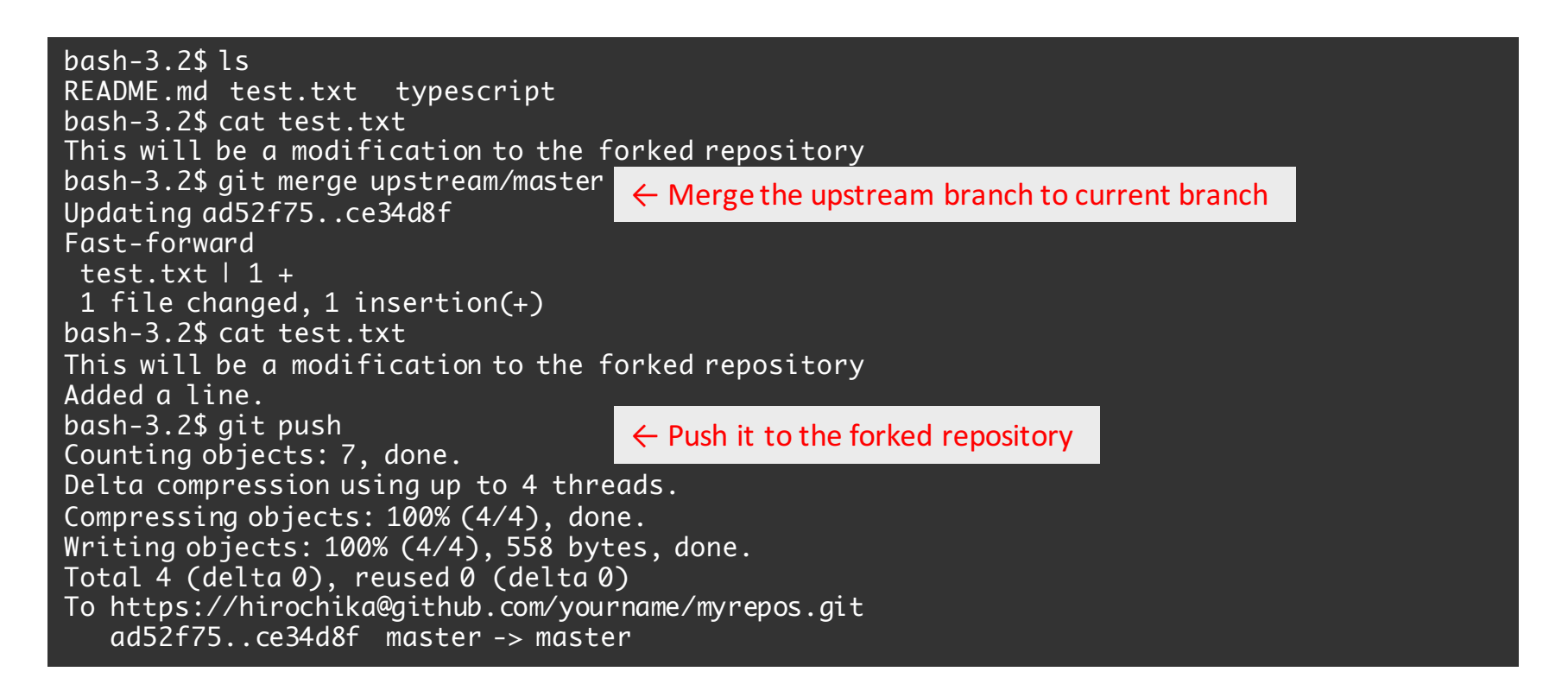

• Do it with other students

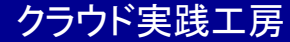